## SFTP - Using a Private Key for Authentication

Last Modified on 03/16/2020 3:32 pm EDT

The SFTP connector supports authentication via RSA private key and RSA private key + passphrase.

To generate an RSA private key (on Mac OSX), complete these steps:

- 1. Open your terminal.
- 2. Enter the following command:

ssh-keygen -t rsa -C "your email@example.com"

- Follow the prompts, making note of your passphrase if you choose to use one (this is strongly recommended for security purposes).
- 3. Once complete, check that your RSA key is in a format compatible with the SFTP connector

head -1 ~/[path and name of your key]

• You should see the following in your terminal:

----BEGIN RSA PRIVATE KEY----

• If you see this instead, please see instructions below for converting to the correct RSA format:

----BEGIN OPENSSH PRIVATE KEY----

## 4. Base64 encode your key:

base64 -i -o

- Do not use openssl base64 as it will create a newline delimited string that is not compatible.
- If you use a copy/paste base64 encoder (outside of the terminal), all of the contents of the key file must be encoded, including the header and footer.
- 5. In the call to POST /instances:

- Pass the base64 encoded RSA key in the 'Private Key' field
- If you used a passphrase when generating the key, enter the passphrase in the 'Private Key Password' field (note: the passphrase should not be base64 encoded).

## Converting an OPENSSH key to the Correct RSA Format

- 1. Open your terminal.
- 2. Enter the following command:

ssh-keygen -p -m PEM -f ~/.ssh/[key file name]

3. If you'd like to generate a new key instead:

ssh-keygen -m PEM -t rsa -C "your\_email@example.com"